## 成員指南:切換至行動聖殿推薦書

想要從紙本聖殿推薦書切換為行動聖殿推薦書的成員,應聯絡主教團成員或是分會會長。

## 須知事項:

- 你只能持有行動或紙本推薦書的其中一種,不可同時擁有兩者。
- 若簽發你現有聖殿推薦書的聖職領袖已不再擔任此項召喚,則請開始更新流程,並申請簽發行 動推薦書。

## 技術需求:

- iOS 17.0或更高版本
- Android 8.0或更高版本
- 初次設定時需網路連線
- 更新成員工具至5.3或更高的版本
- 成員工具應用程式的登入資料
- 你的大頭貼照須上傳至成員工具應用程式, 並經過你的主教團成員或分會會長核准

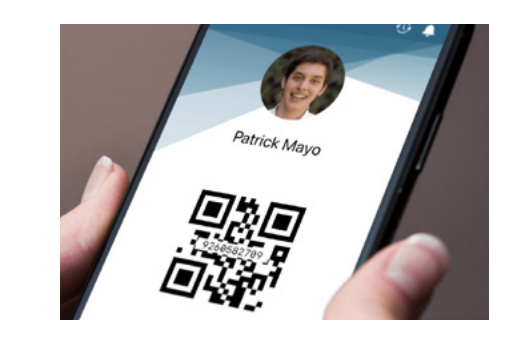

你的主教團成員或分會會長將你目前的紙本聖殿推薦書切換至行動推薦書後,推薦書可能需要最 多15分鐘才會出現在你的行動裝置上。

- 開啓成員工具應用程式,並輸入你的登入資訊。
- 在「首頁」畫面選取我的聖殿。
- 選取「聖殿推薦書」並點選我同意。

當你抵達聖殿時:

- 開啓成員工具應用程式,並輸入你的登入資訊。
- 在「首頁」畫面選取我的聖殿。
- 選取聖殿推薦書來開啓你的行動聖殿推薦書。
- 在推薦書櫃檯掃描代碼。不接受行動聖殿推薦書的截圖。
- 參加教儀前,請關閉並收妥你的行動裝置。

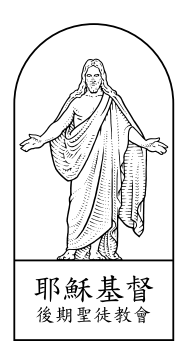